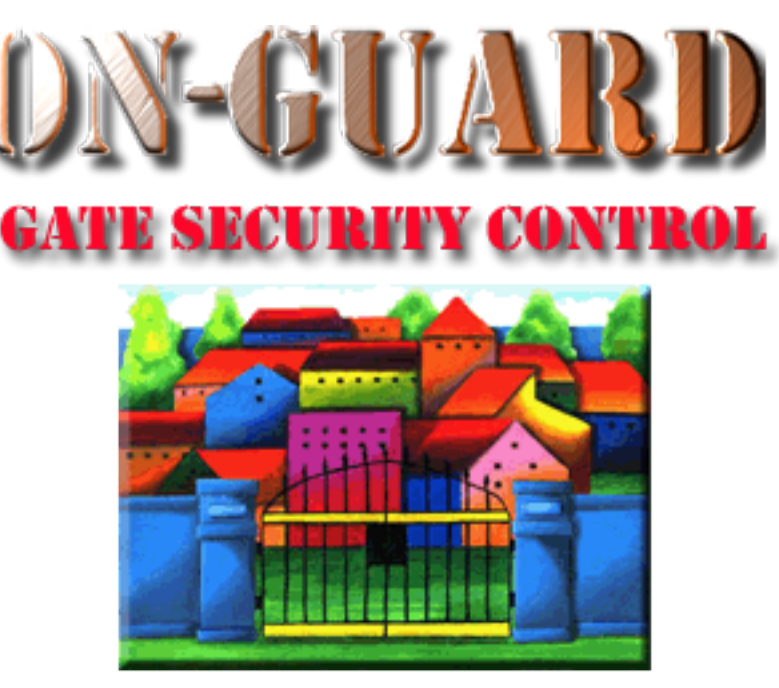

## **Tutorial Series**

# Setting Up FileMaker Go

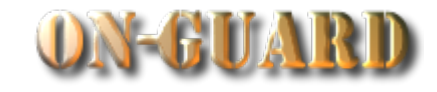

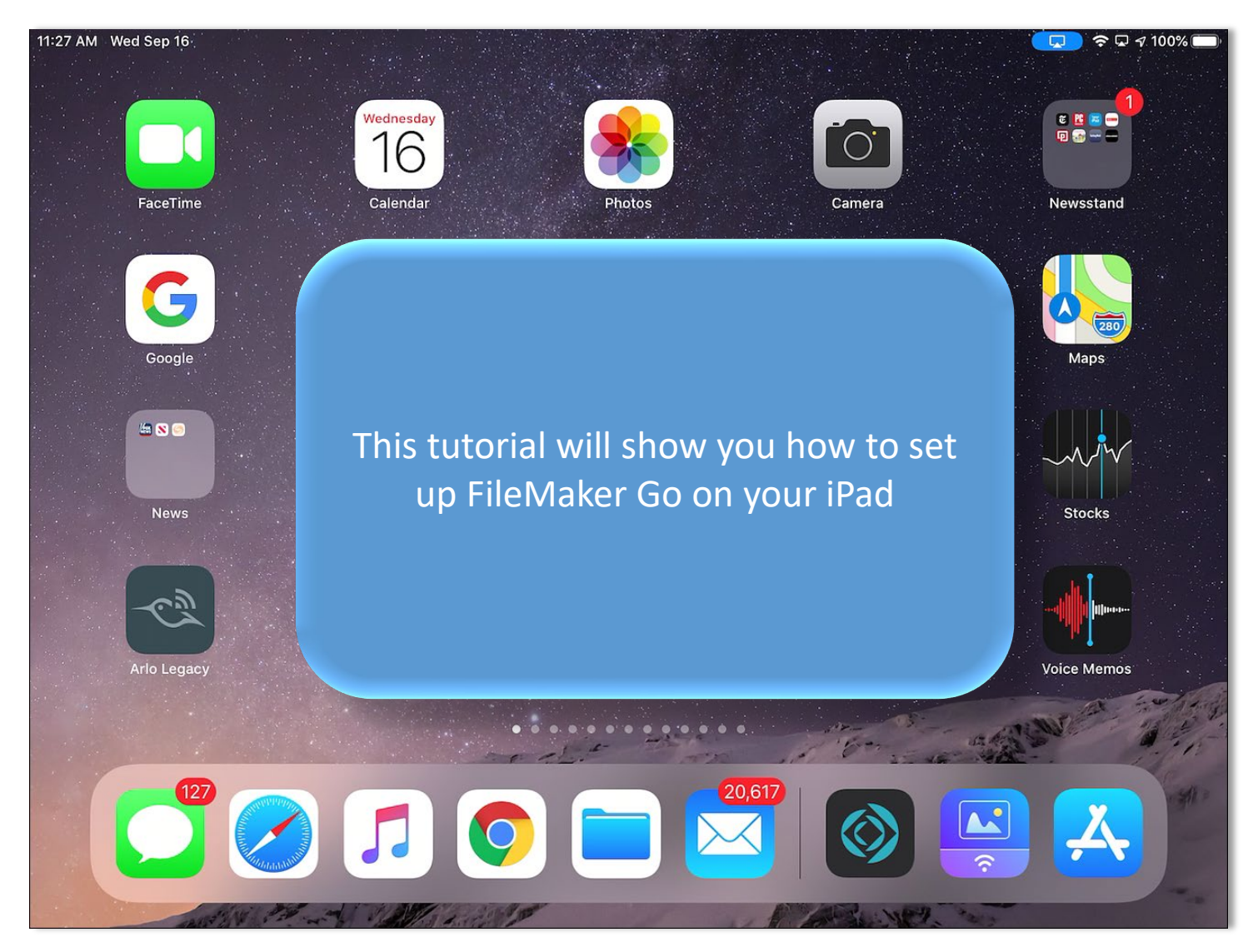

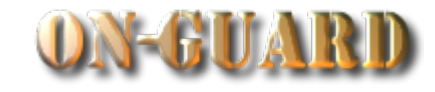

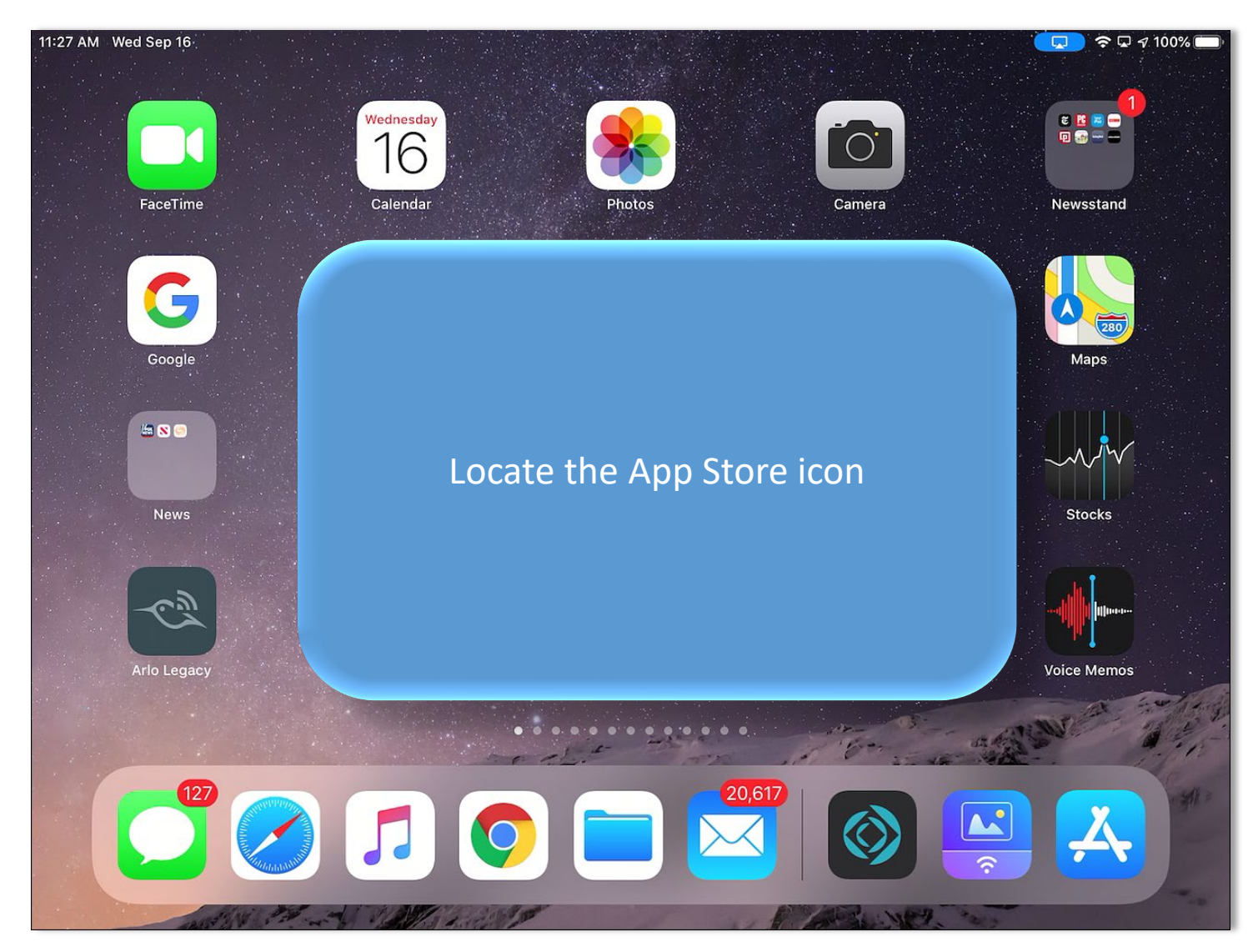

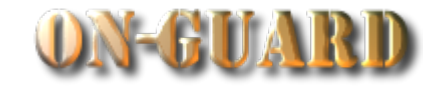

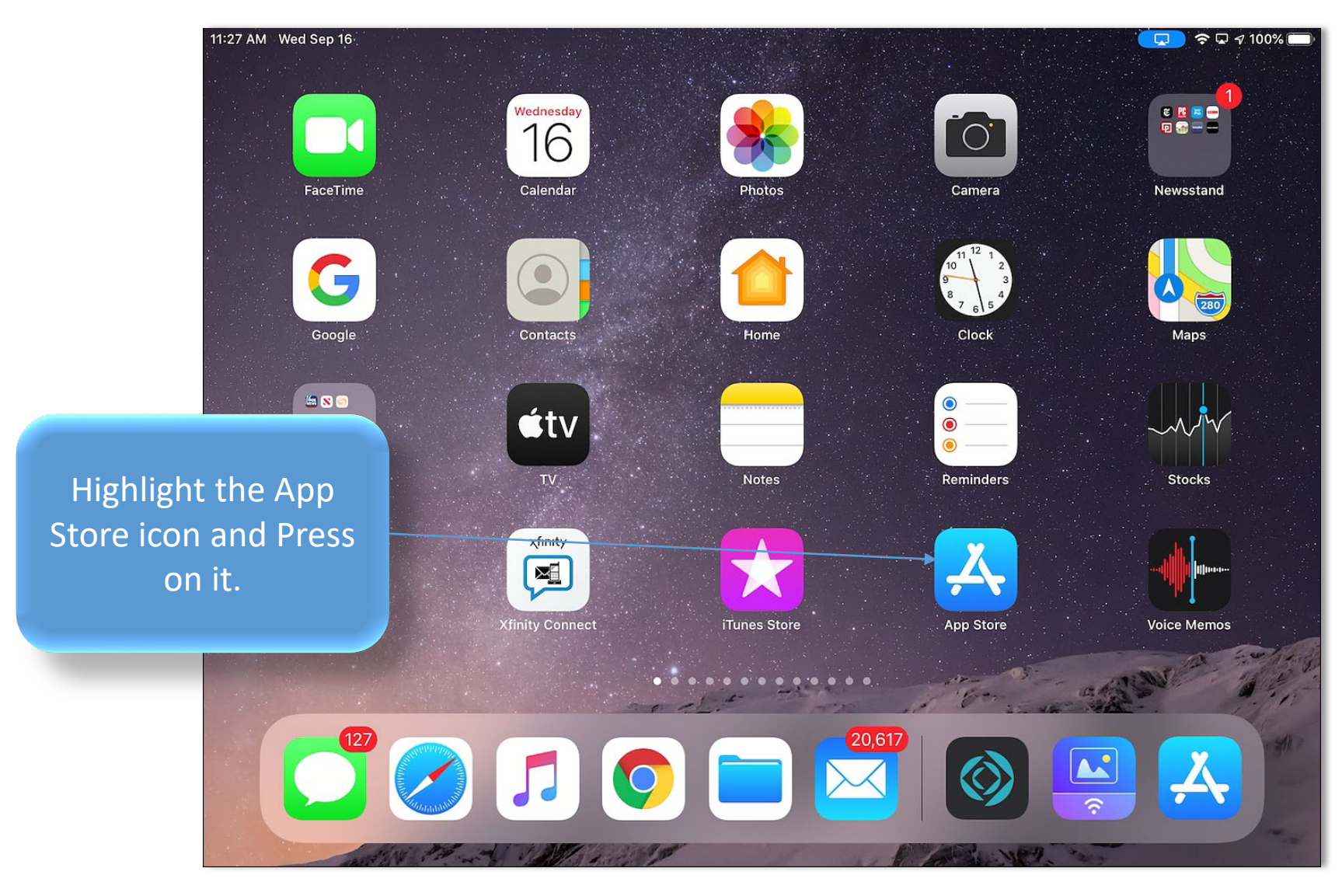

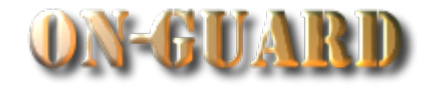

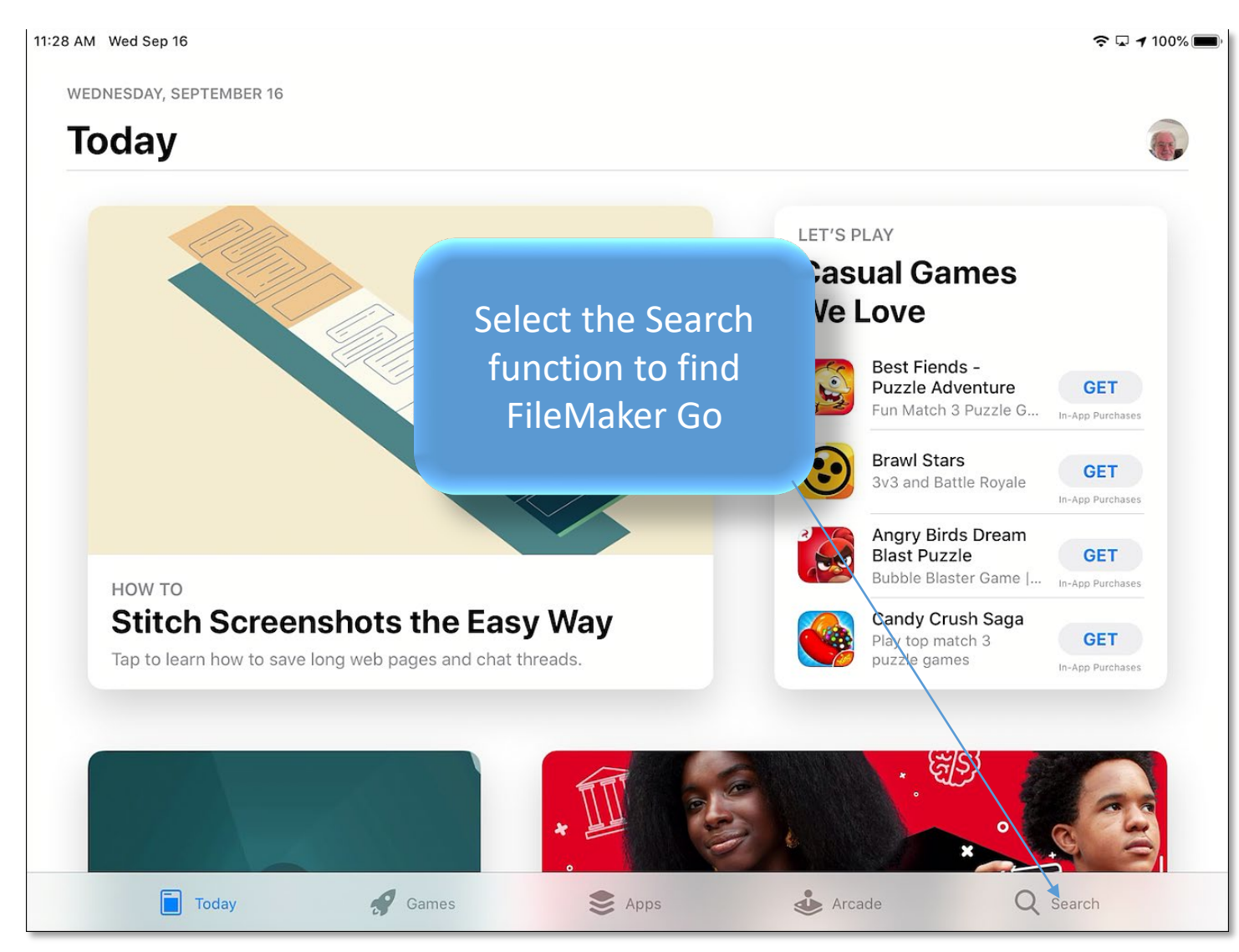

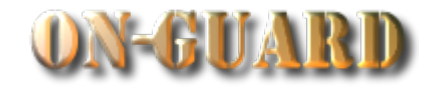

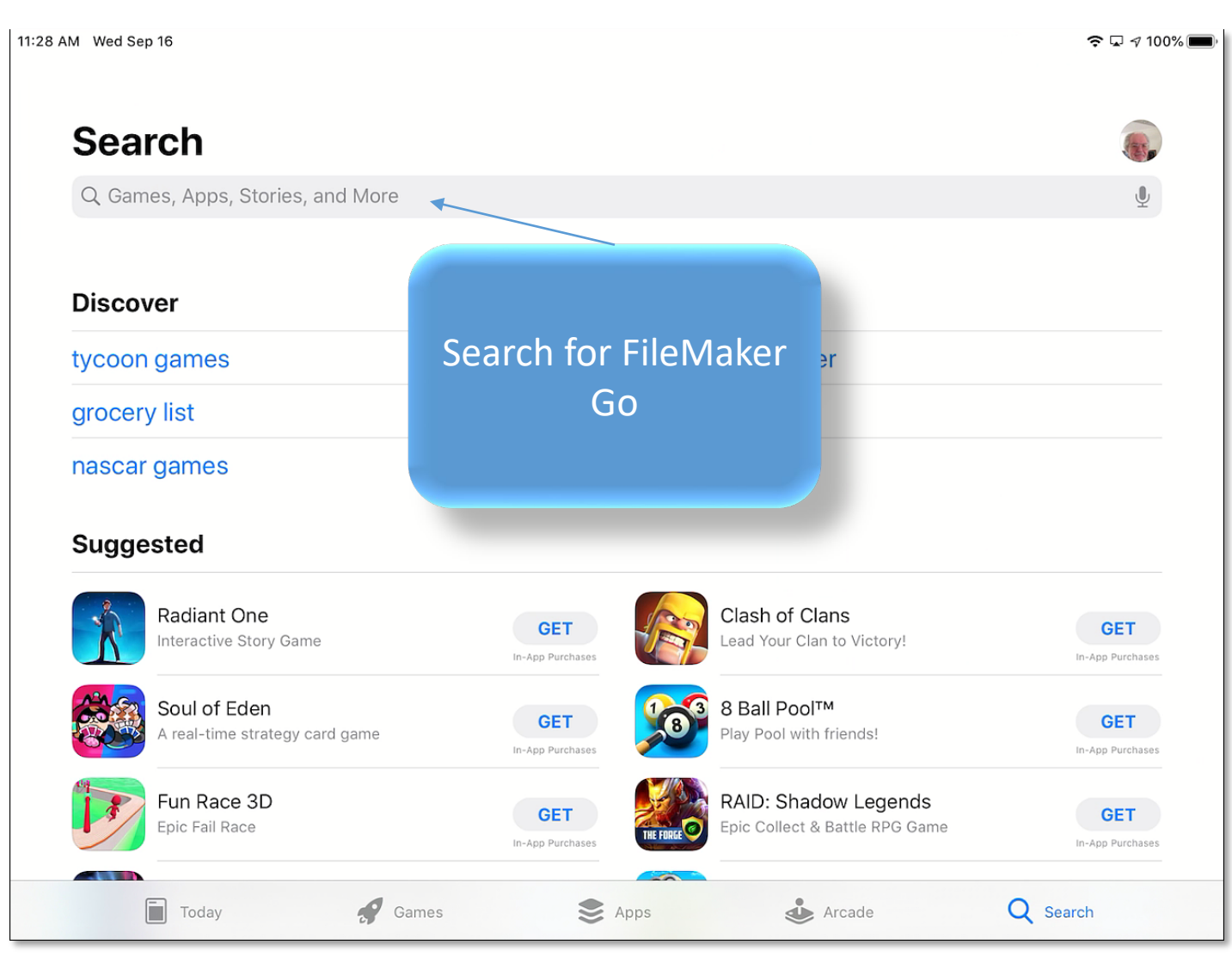

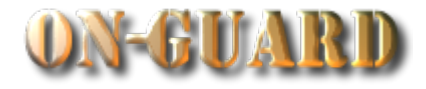

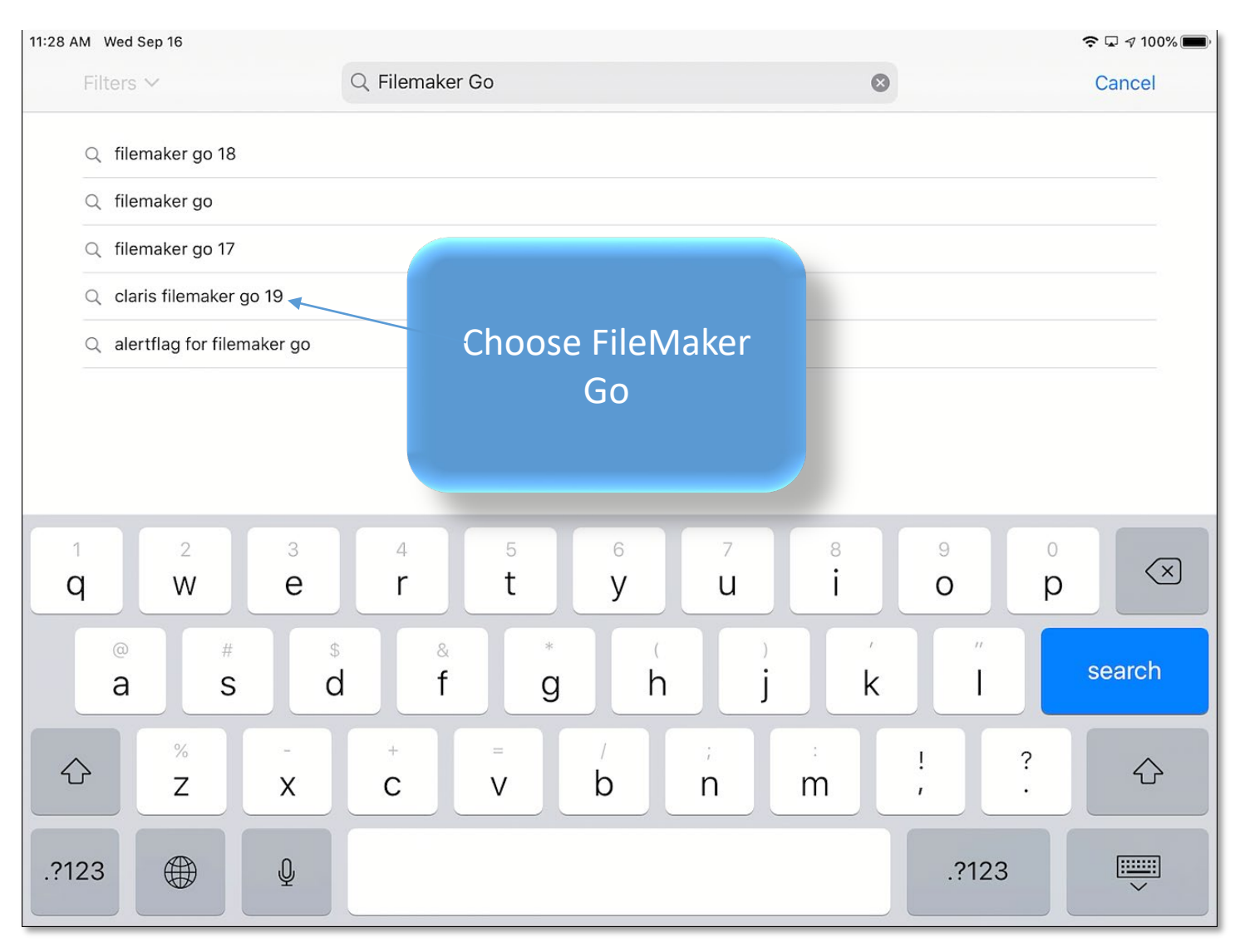

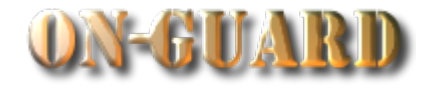

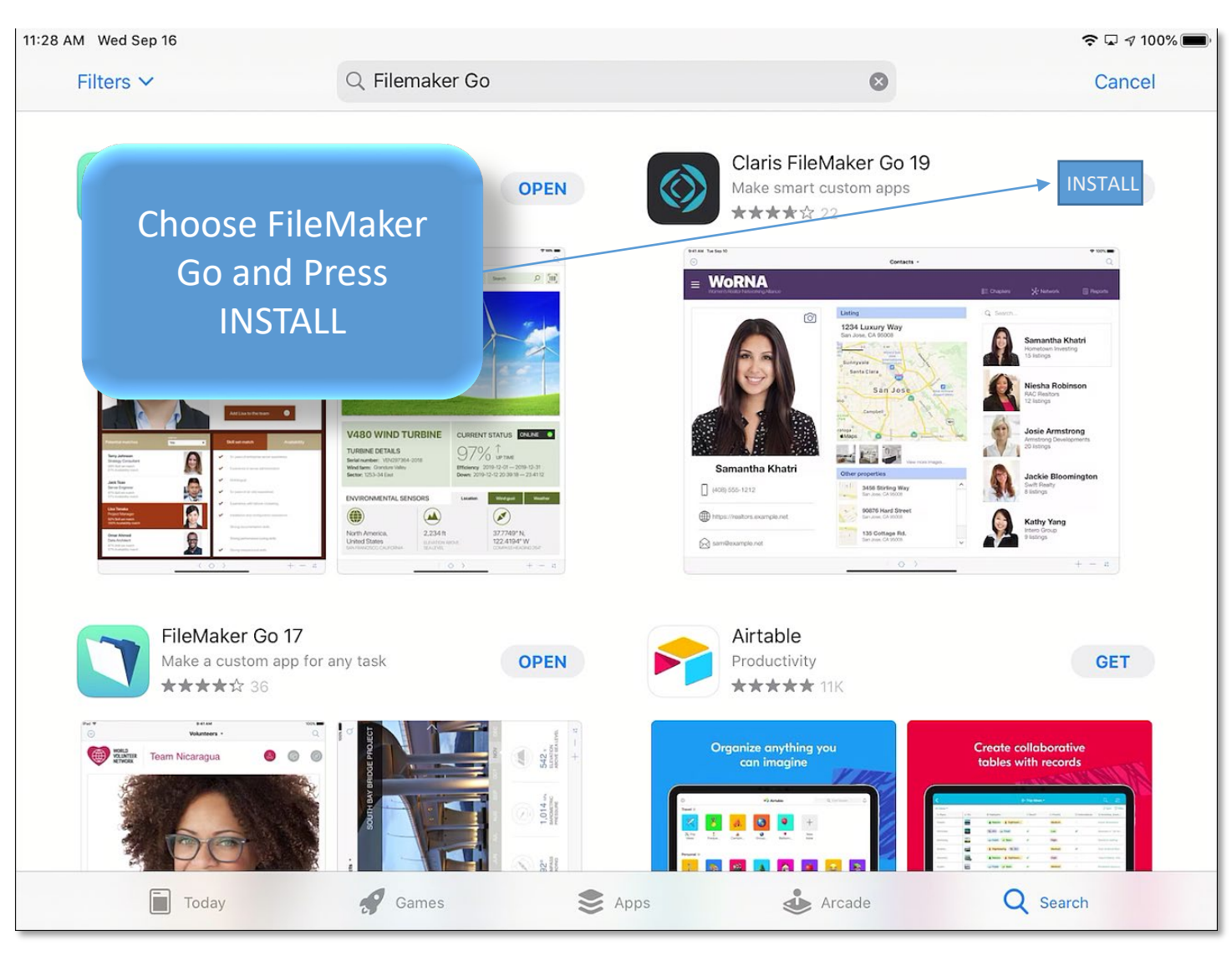

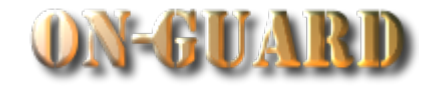

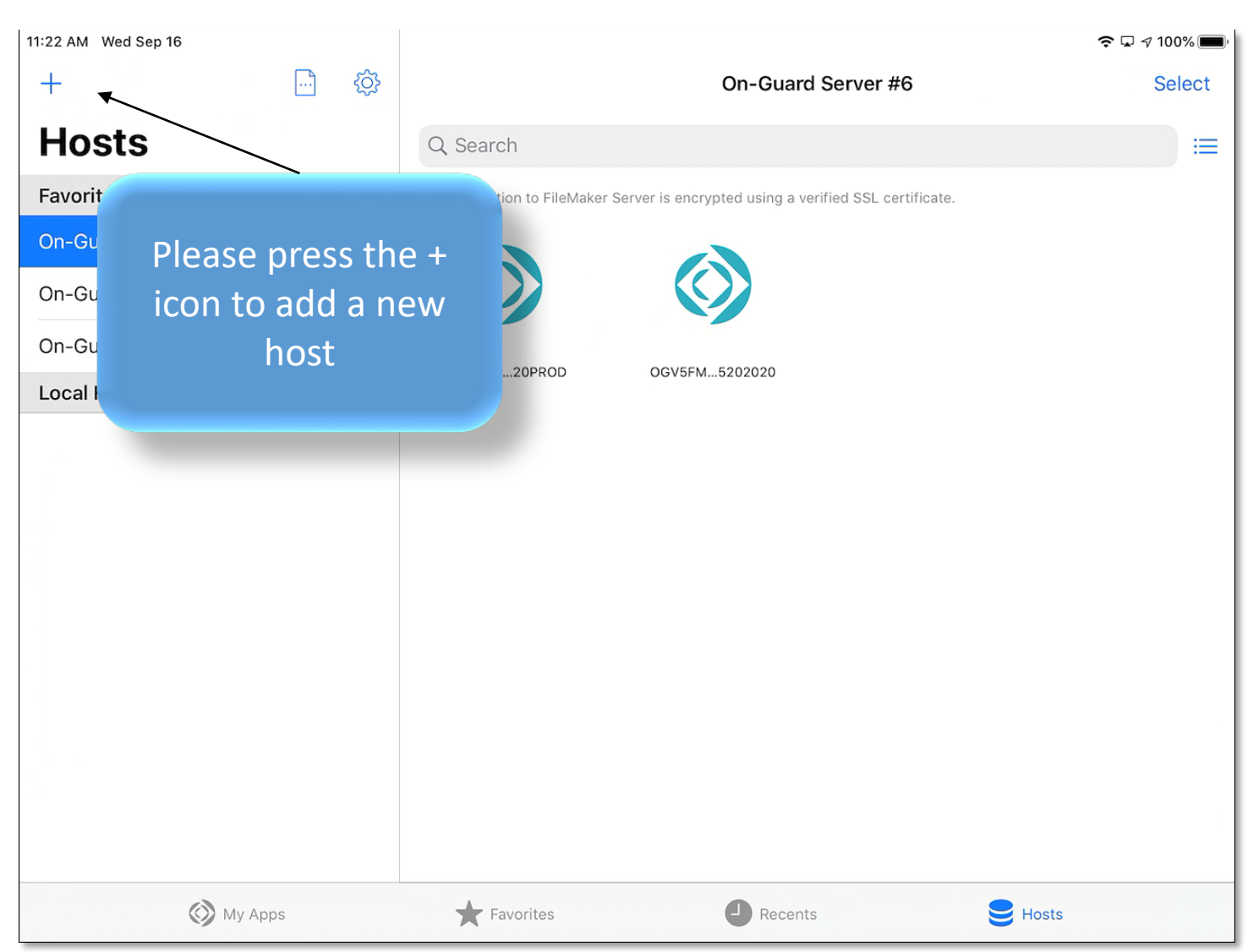

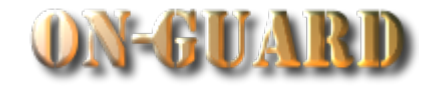

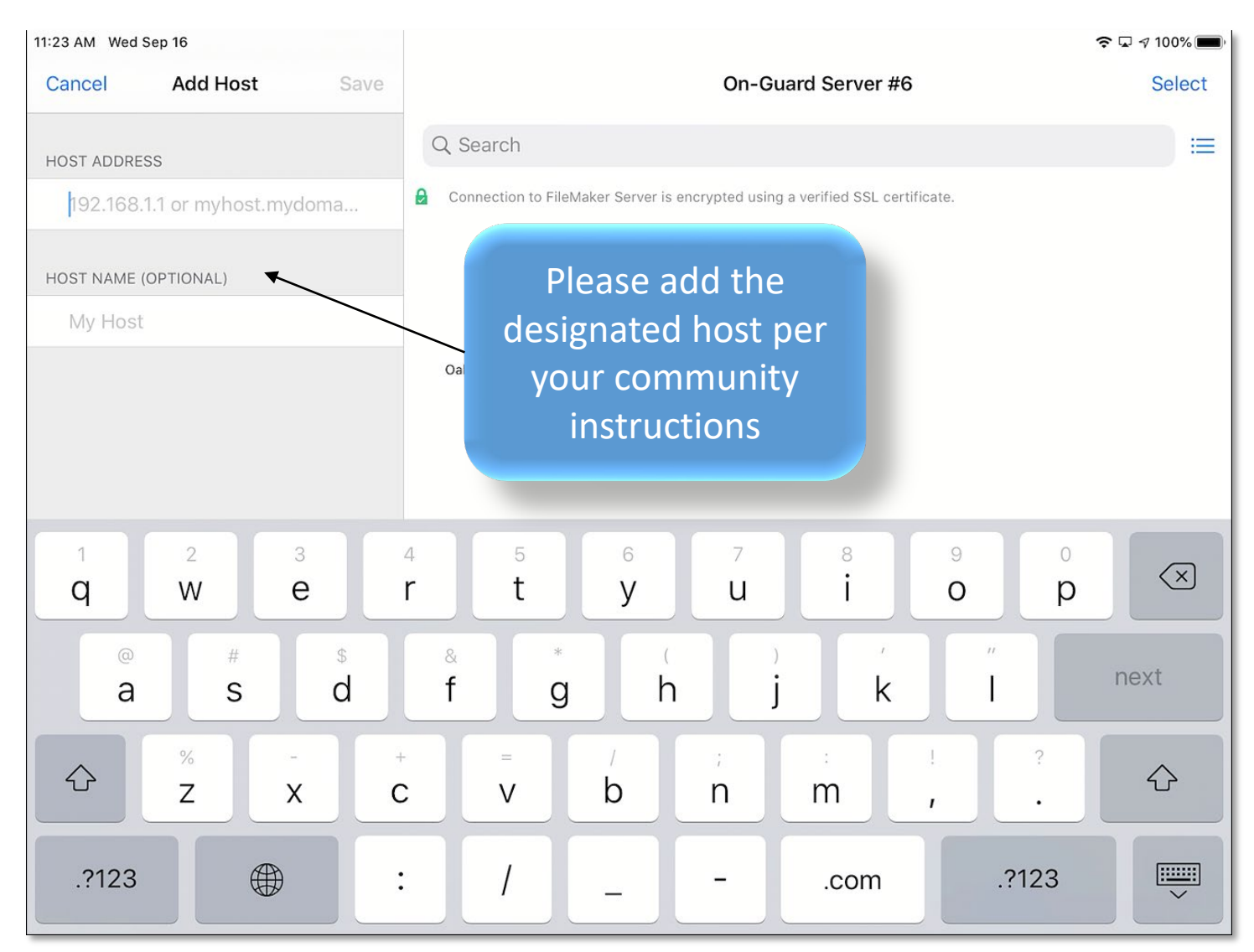

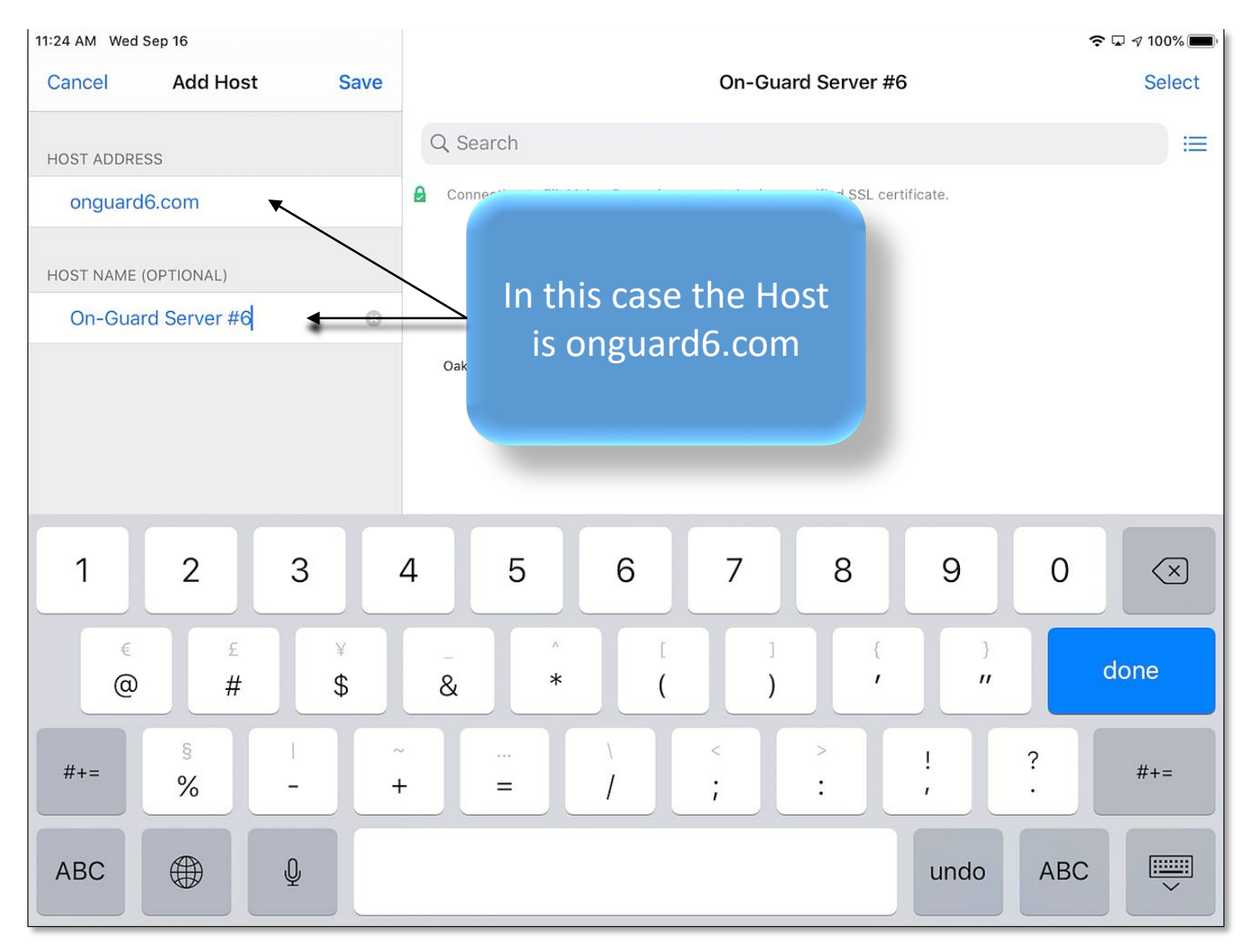

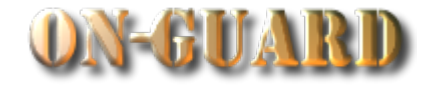

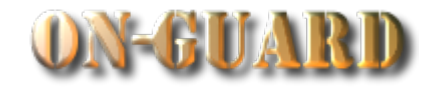

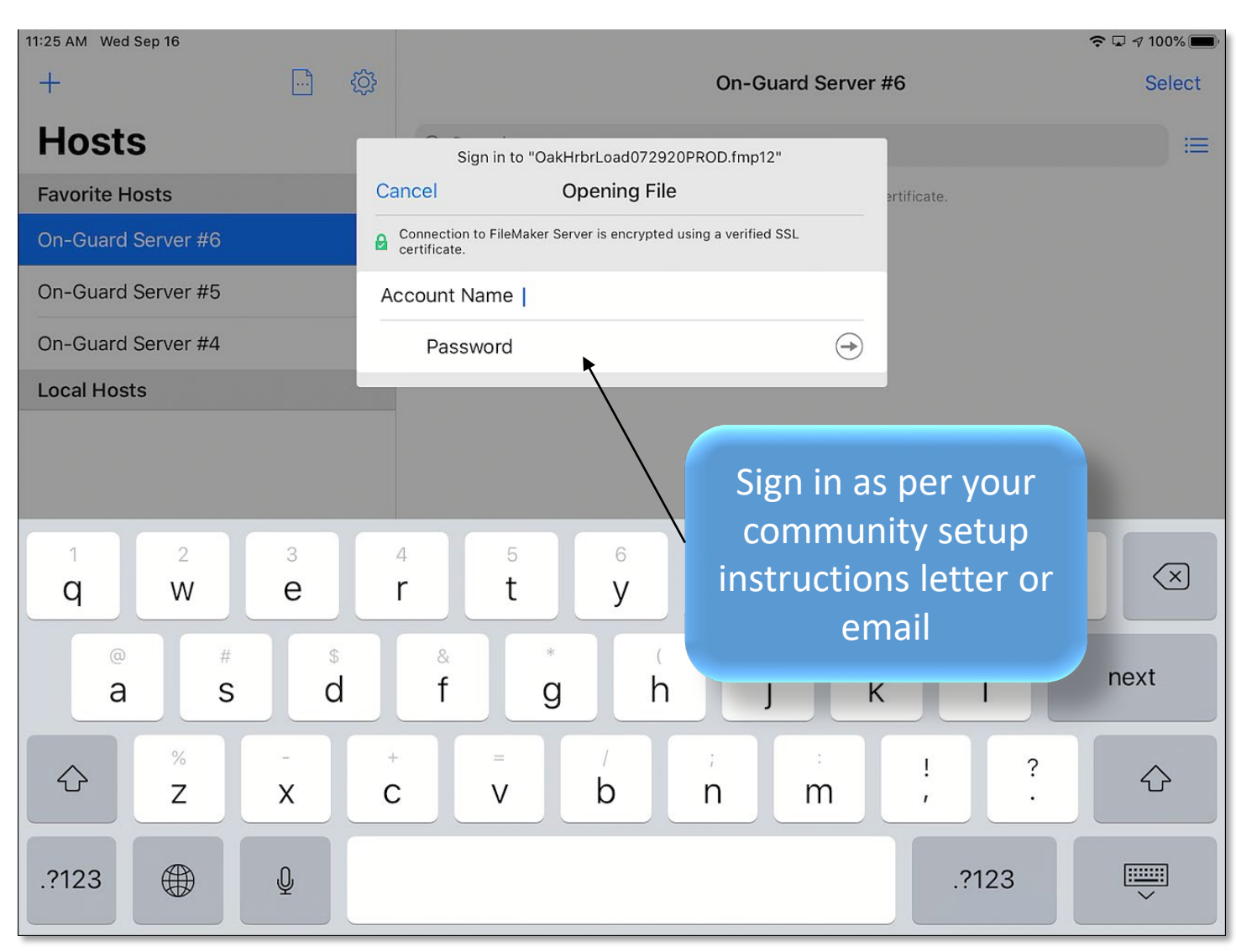

![](_page_12_Picture_1.jpeg)

![](_page_12_Picture_2.jpeg)

![](_page_13_Picture_0.jpeg)

## **Tutorial Series**

# Thanks for Watching!